## 当日の入場方法

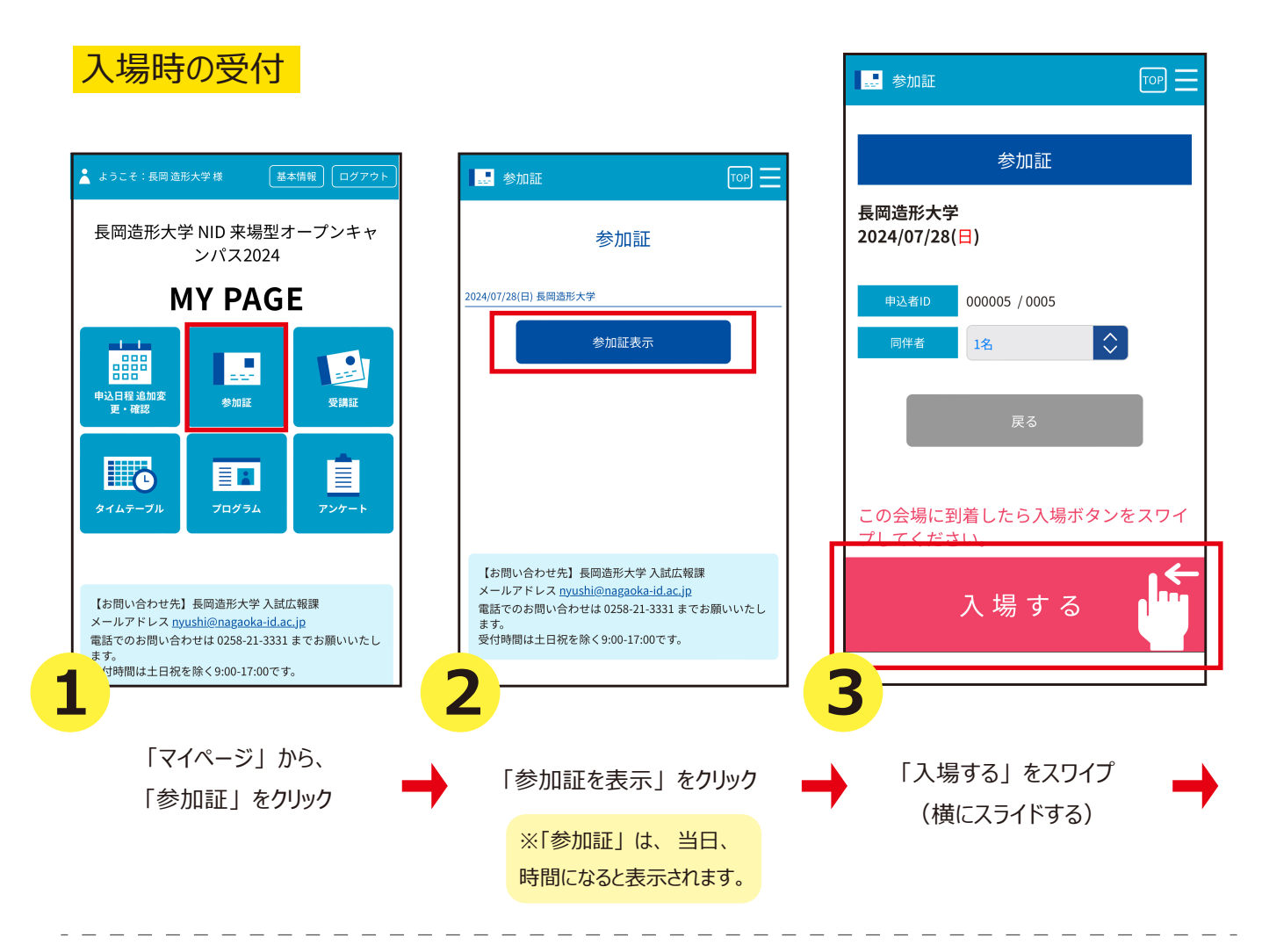

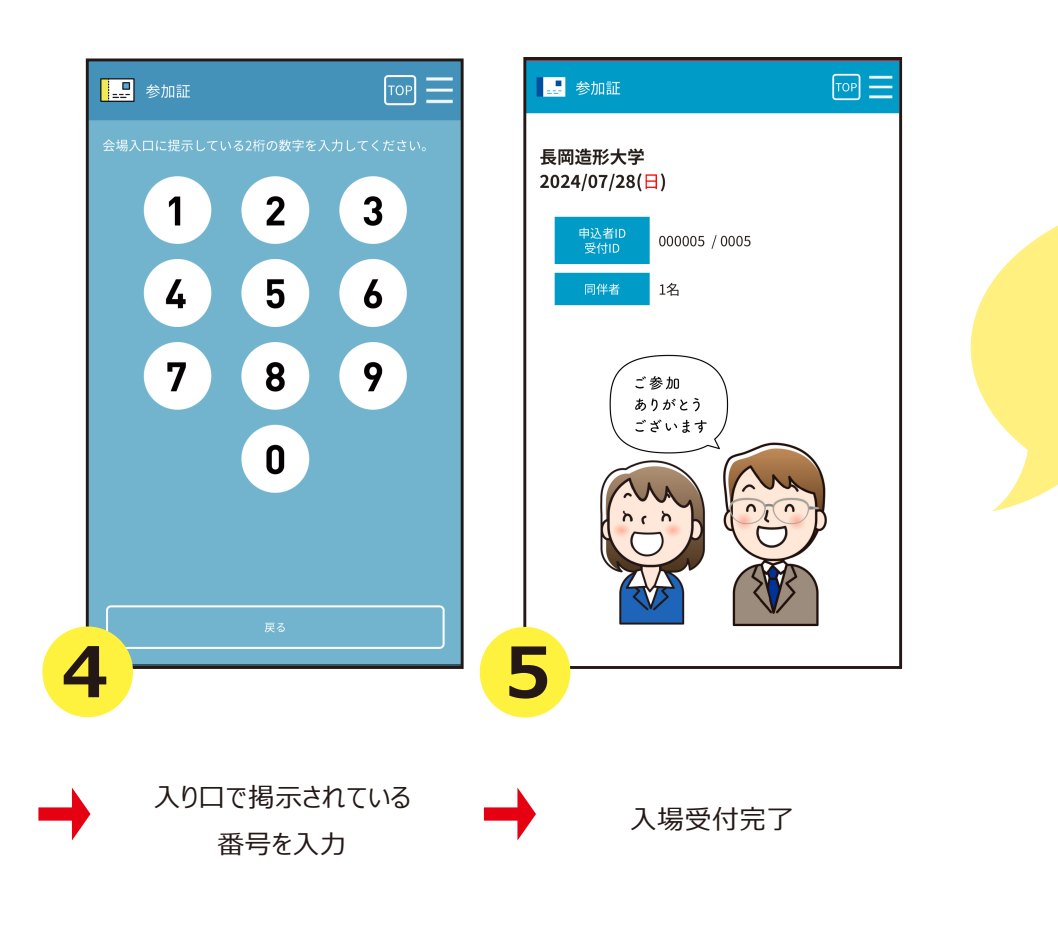

この画面が出たら 入場受付完了です。 スタッフに提示してください